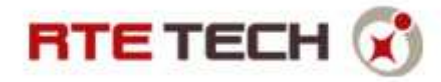

### Sommaire

| Accès à l'Extranet                                   | . 1 |
|------------------------------------------------------|-----|
| Création d'une nouvelle demande                      | . 1 |
| Visualiser l'état d'avancement des demandes en cours | . 4 |
| Visualiser les détails d'une demande                 | . 5 |

### Accès à l'Extranet

Il faut se rendre à l'adresse : <u>http://www.support.rte-technologies.com</u>

L'authentification est effectuée à l'aide de :

- Votre adresse email
- Le mot de passe fourni par RTE Tech.

### Création d'une nouvelle demande

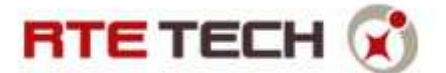

1- Il faut cliquer sur le bouton « Création d'une nouvelle demande » :

| éation d'une nouvelle emand    | les à prendre en<br>compte       | Demandes en cours                         | Demandes résolues<br>pour le client | Attente retour matériel | Demandes clôturées |
|--------------------------------|----------------------------------|-------------------------------------------|-------------------------------------|-------------------------|--------------------|
|                                |                                  |                                           |                                     |                         |                    |
| LINEATION D'OINE NOOVELI       |                                  |                                           |                                     | 0                       |                    |
| Nature " :                     | Nouvelle installatio             | on 👻                                      | Criticit                            | e: Standard 🔻           |                    |
| Cree par :                     | joel.gallot@renv                 | VICK-HINDE.IF                             |                                     |                         |                    |
| nue .                          | 1                                |                                           |                                     |                         |                    |
| Date souhaitee du :            | Au :                             |                                           |                                     |                         |                    |
| Chauffeur (Nom) :              |                                  |                                           | Chauffeur (Telephone                | ):                      |                    |
| Immatriculation * :            |                                  |                                           |                                     |                         |                    |
| Contact sur site (Nom) * :     |                                  |                                           | Contact sur site (Téléphone)        | * ·                     |                    |
| Adresse d'intervention * :     |                                  |                                           | contact sur site (relephone)        | 234                     |                    |
| Code postal d'intervention * : |                                  |                                           | Villa d'intercention                | *.                      |                    |
| coue postal d'intervention ;   |                                  |                                           | Ville d Intervention                |                         |                    |
| Resume :                       | Merci d'indiqu<br>utiles pour la | ler ici toute info<br>1 demande d'instal: | rmation complementaire<br>Lation.   | : ou commentaire        |                    |
|                                |                                  |                                           |                                     |                         |                    |
|                                |                                  |                                           |                                     |                         | 200                |
|                                |                                  |                                           |                                     |                         |                    |
|                                |                                  | En                                        | voyer                               |                         |                    |

- 2- Le champ « Nature » : détermine le type de demande.
  - <u>Nouvelle installation</u> : pour toute demande d'équipement d'un nouveau véhicule dans la flotte hors remplacements.
  - <u>Matériel</u> : pour toutes les demandes concernant des problèmes matériels (écrans, boitiers, câblages...) hors casse ou remplacements de matériel.
  - <u>Logiciel</u>: pour tous les problèmes concernant l'utilisation de l'application « RTE Geoloc Client »
  - <u>Démontage / remontage</u> : pour toutes les demandes de déplacement du matériel de l'ancien véhicule (démontage) vers le nouveau véhicule de remplacement (remontage).
  - <u>Casse / Vol / Echange matériel</u> : pour toute demande concernant un remplacement de matériel ne nécessitant pas l'intervention d'un technicien.
- Remplir les champs affichés selon les informations à votre disposition.
  Plus les informations indiquées seront précises, plus le traitement de la demande sera efficace.

Les champs marqués d'un « \* » sont obligatoires.

4- Valider la création de la nouvelle demande en cliquant sur le bouton « Envoyer » :

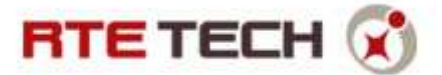

| ation d'une nouvelle<br>demande | Demanc     | les à prendre en<br>compte     | Demandes en cours                      | Demandes résolues<br>pour le client | Attente retour matériel | Demandes clôturé |
|---------------------------------|------------|--------------------------------|----------------------------------------|-------------------------------------|-------------------------|------------------|
| réation d'une n                 | OUVELI     | le demande                     |                                        |                                     |                         |                  |
| 1                               | Vature * : | Nouvelle installat             | ion 👻                                  | Criti                               | cité : Standard 🔻       |                  |
| c                               | réé par :  | joel.gallot@fer                | wick-linde.fr                          |                                     |                         |                  |
|                                 | Titre * :  |                                |                                        |                                     |                         |                  |
| Date souha                      | aitée du : | Au                             | 1                                      |                                     |                         |                  |
| Chauffeu                        | r (Nom) :  |                                |                                        | Chauffeur (Télépho                  | ine) :                  |                  |
| Immatricu                       | lation * : |                                |                                        |                                     |                         |                  |
| oordonnées pour l'inte          | ervention  |                                |                                        |                                     | 1100-100 P              |                  |
| Contact sur site i              | (Nom) * :  |                                |                                        | Contact sur site (Téléphon          | e) * :                  |                  |
| Adresse d'interv                | ention * : |                                |                                        |                                     |                         |                  |
| Code postal d'interv            | ention * : |                                |                                        | Ville d'interventio                 | on *:                   |                  |
| 1                               | Résumé :   | Merci d'indiq<br>utiles pour l | uer ici toute inf<br>a demande d'insta | ormation complémentai<br>llation.   | re ou commentaire       |                  |

5- Vous pouvez vérifier la bonne création de la demande en allant dans « Demandes à prendre en compte » :

| ation d'une nouvell<br>demande | Demandes à prendre en Demandes en cours<br>compte                                                                      | Demand<br>pour | es résolues<br>le client | Attente ret        | tour matéri | el Demandes     | clôturée |
|--------------------------------|----------------------------------------------------------------------------------------------------|----------------|--------------------------|--------------------|-------------|-----------------|----------|
| Demandes à Exporter la liste   | prenare en compte                                                                                                    |                |                          |                    | TOUS        |                 | 82       |
| N° d'incident                  | Titre                                                                                                    | Contact        | Date<br>création         | Date<br>résolution | Nature      | Immatriculation | Statut   |
| CAS-01647-7M64BW               | Fenwick ORLEANS : Vérfier le C4 du vh : 467DVS78                                                                       |                | 26/11/2011               |                    | Matériel    |                 | Nouvea   |
| CAS-01658-C8HSZD               | Fenwick ORLEANS - Check C4 du vh : BS269RN                                                                             |                | 29/11/2011               |                    | Matériel    | BS 269 RN       | Nouvea   |
| AS-01677-G6N5WC                | Fenwick CLERMONT - Check C4 du vh : 844DPQ78                                                                           |                | 29/11/2011               |                    | Matériel    | 844 DPQ 78      | Nouvea   |
| CAS-01704-QVXT9F               | FL- Demande mise à jour: (GEOLOC-721) PND<br>Cartographie figée- Antenne RUNGIS _ tech J-M Geuffroy<br>- vh 980 EPA 78 |                | 30/11/2011               |                    | Matériel    |                 | Nouvea   |
| CAS-01812-Z5CC7C               | FL- Demande mise à jour: (GEOLOC-708) Demande RDV<br>Démontage / remontage X1 Agence Lille                             |                | 02/12/2011               |                    | Matériel    |                 | Nouvea   |
| CAS-01946-FKT7NT               | FENWICK - Check C4 Fenwick id 8140 vh 220 DZH 78                                                                       |                | 15/12/2011               |                    | Matériel    | 220 DZH 78      | Nouvea   |
| AS-01965-1WZ6CW                | Fenwick : Check C4 Fenwick id 9645 BK 135 VX ALAIN<br>VALVASON                                                         |                | 16/12/2011               |                    | Matériel    |                 | Nouvea   |
| CAS-01966-14T1VC               | Fenwick : Check C4 Fenwick id 9900 BS 587 GF                                                                           |                | 16/12/2011               |                    | Matériel    |                 | Nouvea   |
| CAS-01983-XHJ8Y3               | Fenwick : Check C4 Fenwick id 10002                                                                                    |                | 20/12/2011               |                    | Logiciel    |                 | Nouvea   |
| CAS-02363-66WLQ6               | test874687                                                                                                    |                | 22/02/2012               |                    | Logiciel    |                 | Nouvea   |
|                                | 12                                                                                                    |                |                          |                    |             |                 |          |

Votre demande doit apparaitre dans la liste avec un n° d'incident.

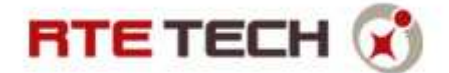

#### Visualiser l'état d'avancement des demandes en cours

Il faut se rendre dans une des vues disponibles :

• <u>Demandes à prendre en compte</u> : il s'agit des demandes créées dans notre système mais pour lesquelles aucune action n'a encore été menée.

| éation d'une nouvell<br>demande   | Demandes à prendre en Demandes en cours compte                                                                         | Demand<br>pour | es résolues<br>le client | Attente ret        | our matéri | el Demandes     | clôturée |
|-----------------------------------|----------------------------------------------------------------------------------------------------|----------------|--------------------------|--------------------|------------|-----------------|----------|
| Demandes à p<br>Exporter la liste | prendre en compte                                                                                                    |                |                          |                    | TOUS       |                 | 22       |
| N° d'incident                     | Titre                                                                                                    | Contact        | Date<br>création         | Date<br>résolution | Nature     | Immatriculation | Statut   |
| CAS-01647-7M64BW                  | Fenwick ORLEANS : Vérfier le C4 du vh : 467DVS78                                                                       |                | 26/11/2011               |                    | Matériel   |                 | Nouvea   |
| CAS-01658-C8HSZD                  | Fenwick ORLEANS - Check C4 du vh : BS269RN                                                                             |                | 29/11/2011               |                    | Matériel   | BS 269 RN       | Nouveau  |
| AS-01677-G6N5WC                   | Fenwick CLERMONT - Check C4 du vh : 844DPQ78                                                                           |                | 29/11/2011               |                    | Matériel   | 844 DPQ 78      | Nouvea   |
| CAS-01704-QVXT9F                  | FL- Demande mise à jour: (GEOLOC-721) PND<br>Cartographie figée- Antenne RUNGIS _ tech J-M Geuffroy<br>- vh 980 EPA 78 | (              | 30/11/2011               |                    | Matériel   |                 | Nouvea   |
| CAS-01812-Z5CC7C                  | FL- Demande mise à jour: (GEOLOC-708) Demande RDV<br>Démontage / remontage X1 Agence Lille                             |                | 02/12/2011               |                    | Matériel   |                 | Nouvea   |
| CAS-01946-FKT7NT                  | FENWICK - Check C4 Fenwick id 8140 vh 220 DZH 78                                                                       |                | 15/12/2011               |                    | Matériel   | 220 DZH 78      | Nouvea   |
| AS-01965-1WZ6CW                   | Fenwick : Check C4 Fenwick id 9645 BK 135 VX ALAIN<br>VALVASON                                                         |                | 16/12/2011               |                    | Matériel   |                 | Nouvea   |
| CAS-01966-14T1VC                  | Fenwick : Check C4 Fenwick id 9900 BS 587 GF                                                                           |                | 16/12/2011               |                    | Matériel   |                 | Nouvea   |
| CAS-01983-XHJ8Y3                  | Fenwick : Check C4 Fenwick id 10002                                                                                    |                | 20/12/2011               |                    | Logiciel   |                 | Nouvea   |
| CAS-02363-66WLQ6                  | test874687                                                                                                    |                | 22/02/2012               |                    | Logiciel   |                 | Nouvea   |
|                                   | 12                                                                                                    |                |                          |                    |            |                 |          |

- <u>Demandes en cours</u> : il s'agit des demandes ouvertes, en cours de traitement et pour lesquelles le problème signalé n'est pas encore résolu.
- <u>Demandes résolues pour le client</u> : il s'agit des demandes ouvertes, en cours de traitement et pour lesquelles le problème signalé est résolu (par exemple : une demande pour laquelle le support RTE TECH a encore une analyse du matériel retourné à effectuer).
- <u>Attente retour matériel</u> : il s'agit des demandes ouvertes, pour lesquelles une intervention a été effectuée et dont le support RTE TECH attend le retour du matériel défectueux ou non utilisé.
- <u>Demandes clôturées</u> : il s'agit des demandes closes pour le support RTE TECH, c'est-à-dire dont les traitements post-intervention sont terminés.

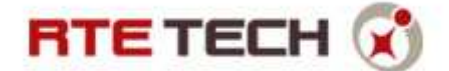

## Visualiser les détails d'une demande

Il suffit de cliquer sur la ligne correspondant à la demande que vous souhaitiez visualiser :

| éation d'une nouvell<br>demande  | Demandes à prendre en Demande<br>compte                                                                       | s en cours          | Demande<br>pour l | s résolues<br>e client | Attente retou                        | r matériel Der  | nandes clôturées                          |
|----------------------------------|----------------------------------------------------------------------------------------------------|---------------------|-------------------|------------------------|--------------------------------------|-----------------|-------------------------------------------|
| Demandes er<br>Exporter la liste | n cours                                                                                                    |                     |                   |                        |                                      | TOUS            | 83                                        |
| N° d'incident                    | Titre                                                                                                    | Contact             | Date<br>création  | Date<br>résolution     | Nature                               | Immatriculation | Statut                                    |
| CAS-01011-352W2C                 | (GEOLOC-389) Connexion USB/PND _<br>Agence RUNGIS tech R LOPES                                                |                     | 27/07/2011        |                        | Matériel                             | 218 DZH 78      | RTE : Matériel à expédier                 |
| CAS-01013-ZV4CXN                 | TR: FL- Demande rouverte: (GEOLOC-357)<br>Ecran PND cassé _ Antenne Libercourt _<br>Technicien O LONCHAMP     |                     | 27/07/2011        |                        | Casse / Vol /<br>Echange<br>matériel |                 | Client : Attente<br>réception<br>matériel |
| CAS-01017-NVF34G                 | TR: FL- Demande commentée:<br>(GEOLOC-464) Tâche noire sur Ecran PND<br>_ Agenc IDF Sud _ S AMOUR _ AW 221 KW |                     | 27/07/2011        |                        | Casse / Vol /<br>Echange<br>matériel |                 | Client : Attente<br>réception<br>matériel |
| AS-01018-RF0PNN                  | TR: FL- Demande rouverte: (GEOLOC-373)<br>PND _écran fendu _ Agence de Metz _<br>Tehc R BOUNAAS               |                     | 27/07/2011        |                        | Matériel                             |                 | Client : Attente<br>réception<br>matériel |
| CAS-01019-LB5TW4                 | TR: FL- Demande rouverte: (GEOLOC-355)<br>Ecran PND Fissuré _ Antenne Nîmes _<br>Serge BARRIL                 |                     | 27/07/2011        |                        | Casse / Vol /<br>Echange<br>matériel |                 | Client : Attente<br>réception<br>matériel |
| CAS-01020-CLP91R                 | TR: FL- Demande mise à jour:<br>(GEOLOC-272) PND écran cassé _ IDF<br>NORD _ Eric GRAND                       | JIRA CRM<br>Fenwick | 27/07/2011        |                        | Matériel                             |                 | Client : Attente<br>réception<br>matériel |
| CAS-01037-PPGLBV                 | fenwick 272 eric grand ecran casse                                                                            | JIRA CRM<br>Fenwick | 02/08/2011        |                        | Casse / Vol /<br>Echange<br>matériel |                 | RTE : Matériel a<br>préparer              |
| CAS-01045-26RQVB                 | fenwick 344 pelbois ligne blanche sur<br>l'écran                                                              | JIRA CRM<br>Fenwick | 02/08/2011        |                        | Casse / Vol /<br>Echange<br>matériel |                 | Client : Attente<br>réception<br>matériel |
| CAS-01048-<br>GWV4DT             | fenwick 437 Mr SIBILIA                                                                                        | JIRA CRM<br>Fenwick | 02/08/2011        |                        | Casse / Vol /<br>Echange<br>matériel |                 | RTE : Matériel a<br>préparer              |
| CAS-01049-J5SG9D                 | FENWICK / 892 DPT 78 geoloc 479                                                                               | BACQUET             | 02/08/2011        |                        | Matériel                             | 892 DPT 78      | RTE : Matériel a                          |

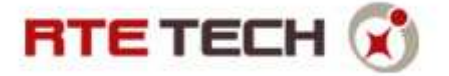

Les détails de la demande sont présentés en 3 onglets :

• Général : les informations générales de la demande (résumé, contact, véhicule ...)

| demande                  | prendre en<br>pte    | Demandes en cours        | Demandes résolues<br>pour le client | Attente retour matériel | Demandes clôtur |
|--------------------------|----------------------|--------------------------|-------------------------------------|-------------------------|-----------------|
| MANDE N° CAS-02619-      | 34FMN8 (             | DEMANDES EN COU          | JRS)                                |                         |                 |
|                          |                      |                          |                                     |                         |                 |
| néral Intervention Notes |                      |                          |                                     |                         |                 |
| Immatriculation :        | BA 267 NQ            |                          |                                     |                         |                 |
| Titre :                  | FL- (GEOLOG          | C-861) Connexion PND / ( | C4 Antenne Chartres Tech            | LeVaillant vh BA 267 NQ |                 |
| Date d'intervention :    | 4                    |                          |                                     | Date de création : 30/0 | 3/2012          |
| Date de résolution :     | 1                    |                          |                                     | Date de clôture :       |                 |
| Statut :                 | Installateur : a     | attente intervention     |                                     | Résolu ? NON            | 1               |
| Contact :                | [                    |                          |                                     |                         |                 |
| Nature :                 | Matériel             | 7                        |                                     | Criticité : Stan        | idard *         |
| Résumé :                 | Gallot Joe           | el created GEOLOC-8      | 61:                                 |                         |                 |
|                          |                      |                          |                                     |                         |                 |
|                          | 267 NO               | Summary: Connex          | tion PND / C4 Antenne               | e Chartres Tech T Le    | Vaillant vh BA  |
|                          | 10000 (1000 <b>0</b> | Key: GEOLOC              | -861                                | CEOLOG 861              |                 |
|                          |                      | Project: GEOLOC          | /10.33.130.34.8030/1                | STOMSE/GEOLOC-001       |                 |
|                          |                      |                          |                                     |                         |                 |

• Intervention : si une intervention sur site doit avoir lieu, les informations concernant cette dernière (personne à contacter, date prévue, adresse ...)

| RTE TECH 🔇                                | Extran                  | et de consulta    | tion des dema                       | ndes                       | [ <u>Se déconnecter</u> ]  |
|-------------------------------------------|-------------------------|-------------------|-------------------------------------|----------------------------|----------------------------|
| Création d'une nouvelle Demande demande c | s à prendre en<br>ompte | Demandes en cours | Demandes résolues<br>pour le client | Attente retour matériel    | Demandes clôturées         |
| DEMANDE N° CAS-0261                       | 9-34FMN8                | (DEMANDES EN COU  | IRS)                                |                            |                            |
|                                           |                         |                   |                                     |                            |                            |
| Général Intervention Notes                |                         |                   |                                     |                            | 1                          |
| Contact site pour<br>intervention :       |                         |                   |                                     |                            | 0                          |
| Adresse d'intervention :                  | 18 Avenue gus           | tave Eiffel       |                                     |                            |                            |
| Code postal d'intervention :              | 28630                   |                   | Ville d'interv                      | vention : GELLAINVILLE     |                            |
| Nº suivi colis :                          | 1Z98F83F0493            | 112972            | Nº bon de                           | retour : 1Z98F83F86915     | 527982                     |
| Détails intervention :                    |                         |                   |                                     |                            |                            |
|                                           |                         |                   |                                     |                            |                            |
|                                           |                         |                   |                                     |                            |                            |
|                                           |                         |                   |                                     |                            |                            |
|                                           |                         |                   |                                     |                            |                            |
|                                           |                         |                   |                                     |                            |                            |
|                                           |                         |                   |                                     |                            |                            |
|                                           |                         |                   |                                     |                            |                            |
|                                           |                         | [Aide]            | Support RTE Tec                     | ch : support@rte-technolog | jies.com ou 04 89 12 99 10 |

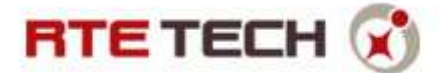

• Notes : historiques et détail des actions menées.

Vous pouvez rajouter vos remarques / questions / relances en créant une nouvelle note.

| RTETECH 🔇 Extranet de consultation des demandes |                                                             |                                   |                                     |                         |                    |  |  |  |
|-------------------------------------------------|-------------------------------------------------------------|-----------------------------------|-------------------------------------|-------------------------|--------------------|--|--|--|
| Création d'une nouvelle<br>demande              | Demandes à prendre en<br>compte                             | Demandes en cours                 | Demandes résolues<br>pour le client | Attente retour matériel | Demandes clôturées |  |  |  |
| DEMANDE N° CA<br>Précédent                      | S-01523-J8JMC1 (I                                           | Demandes en couf                  | 85)                                 |                         |                    |  |  |  |
| Cliquez ici pour ajo                            | outer vos commentaires                                      |                                   |                                     |                         |                    |  |  |  |
| Note créée le 12/01/2<br>j'ai relancé la r&d c  | 012 à 17:06 par Michael DE TR<br>e jour l'analyse est toujo | REMEUGE<br>urs en cours auprès du | support microsoft                   |                         |                    |  |  |  |
| Note créée le 23/12/2<br>doublon des geoloc     | 011 à 11:20 par Charles Ruch<br>-673 et geoloc-644.         | e                                 |                                     |                         |                    |  |  |  |
| changement de statut<br>[rte : transmis r&d     | (niveau 3)] 12/01/2012 :                                    | > n/a (fenwick linde)             |                                     |                         |                    |  |  |  |
|                                                 |                                                             |                                   |                                     |                         |                    |  |  |  |